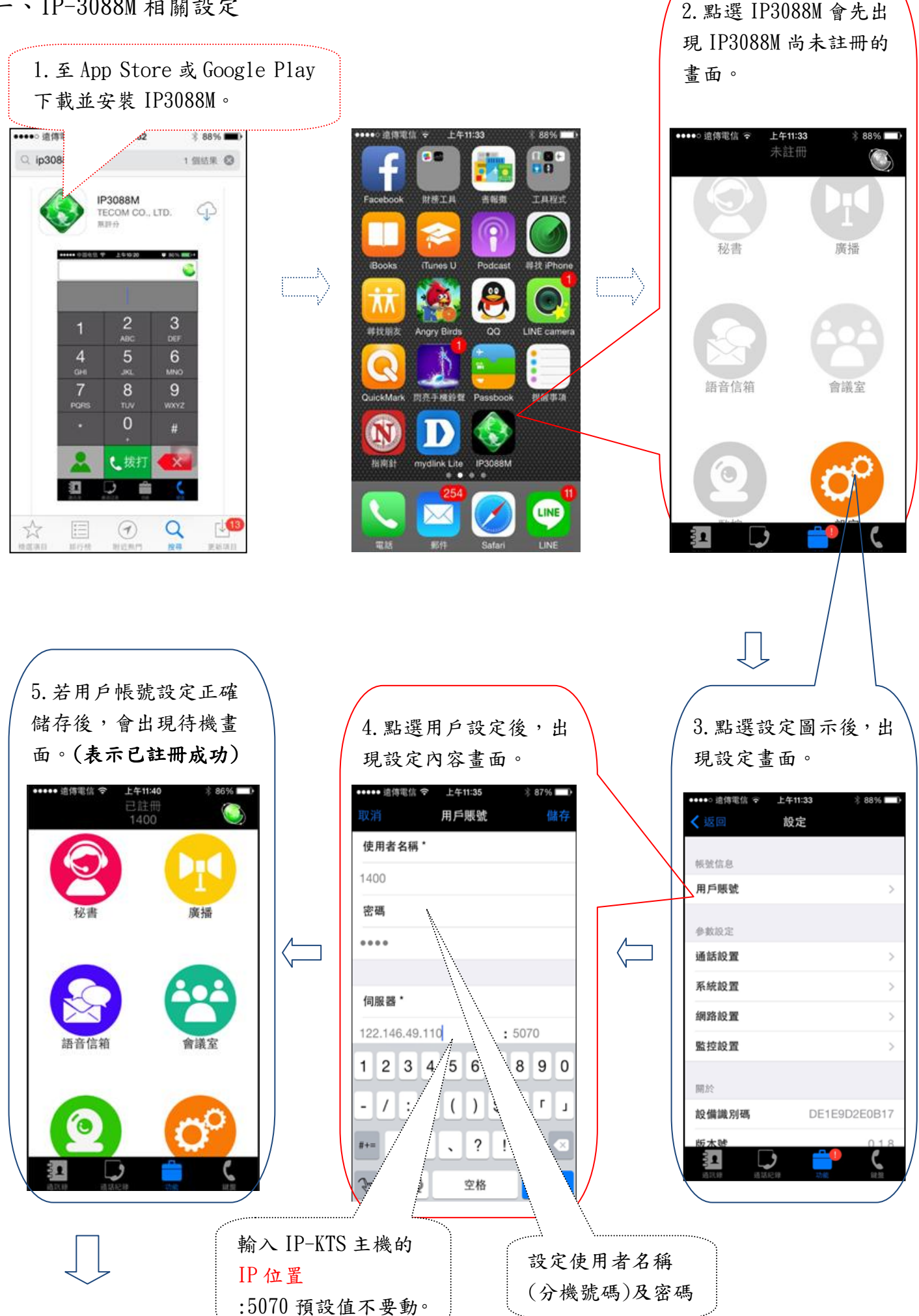

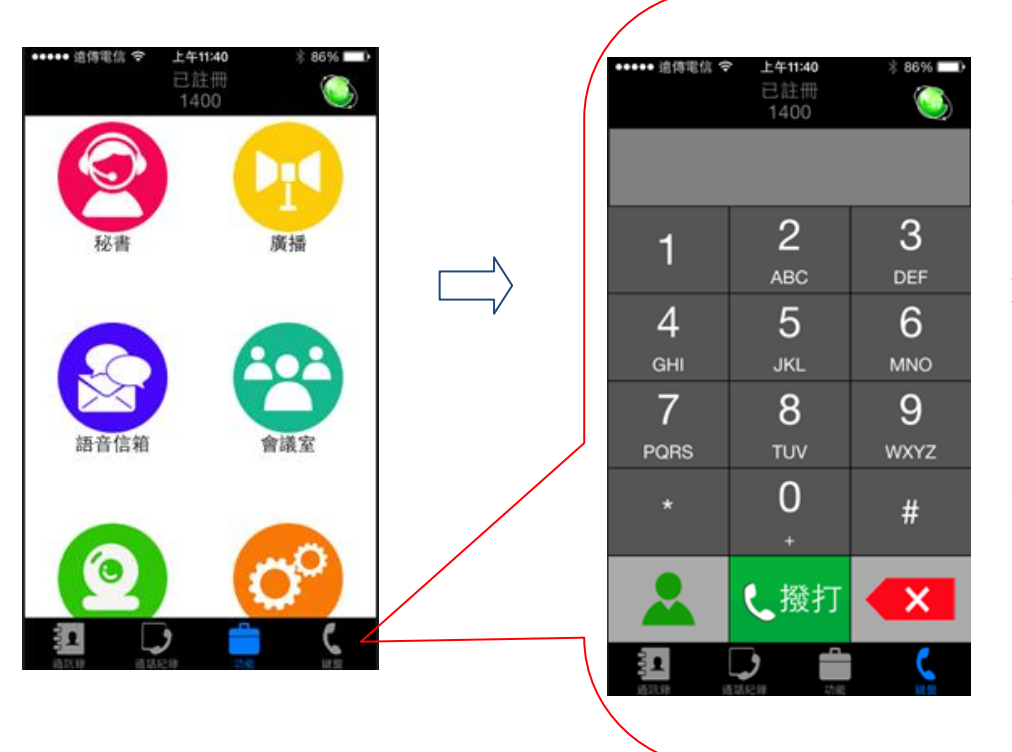

6. 待機畫面中點選
右下角[話筒]圖後,出現
撥打電話使用的畫面。

## PS:

②若撥打外線可直接輸
入欲撥打的電話號碼
後,再按[撥打],無須
按0。

◎若撥打分機直接輸入 分機號碼後,再按[撥 打]。 二、Apple IOS系統使用 IP-3088M 需再增設列相關設定, Android 系統則可省略。

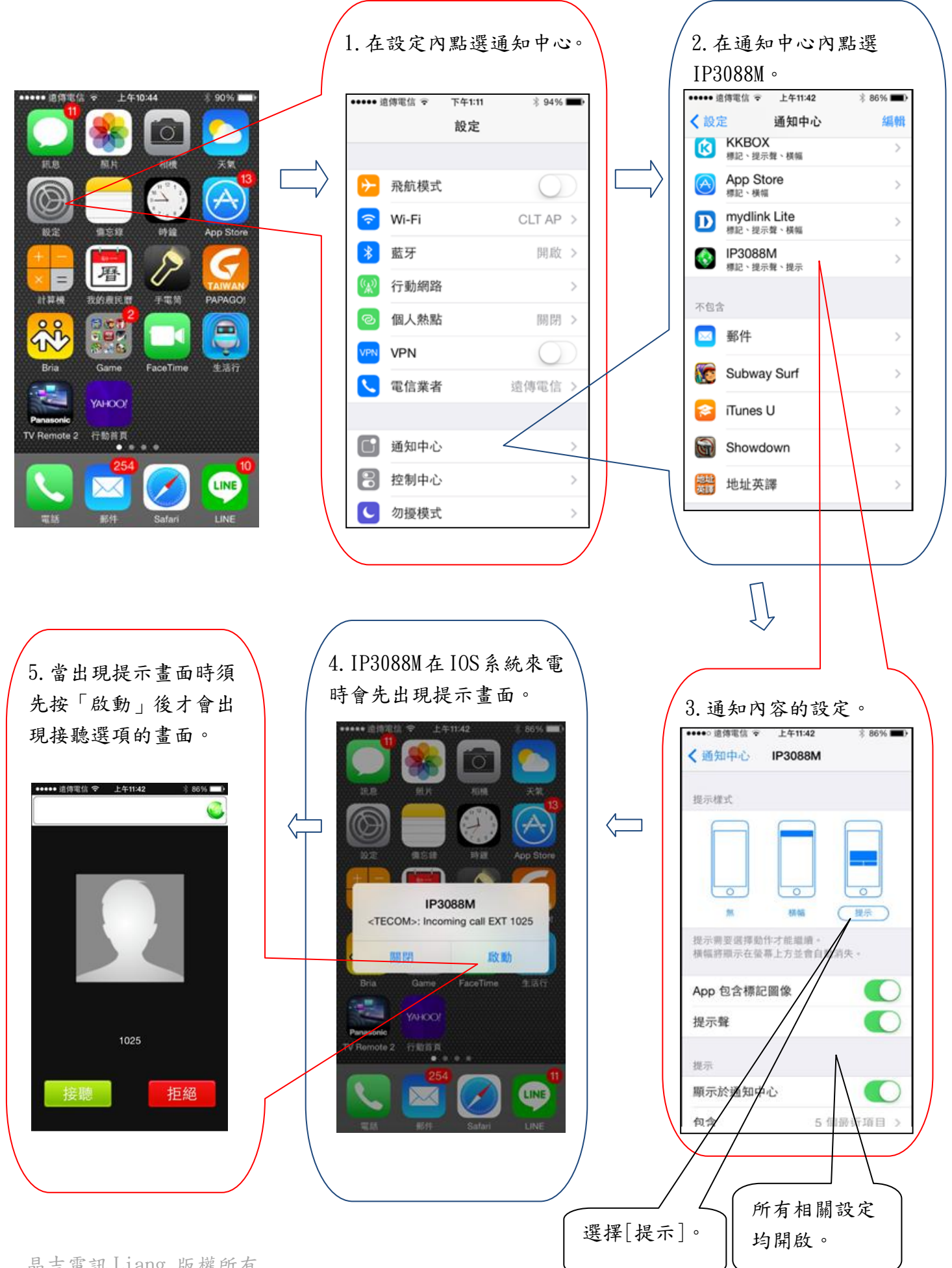